Portalul TVR+ poate fi accesat scriind in browser (Internet Explorer, Microsoft Edge, Chrome, Mozilla etc) adresa <u>www.tvrplus.ro</u>:

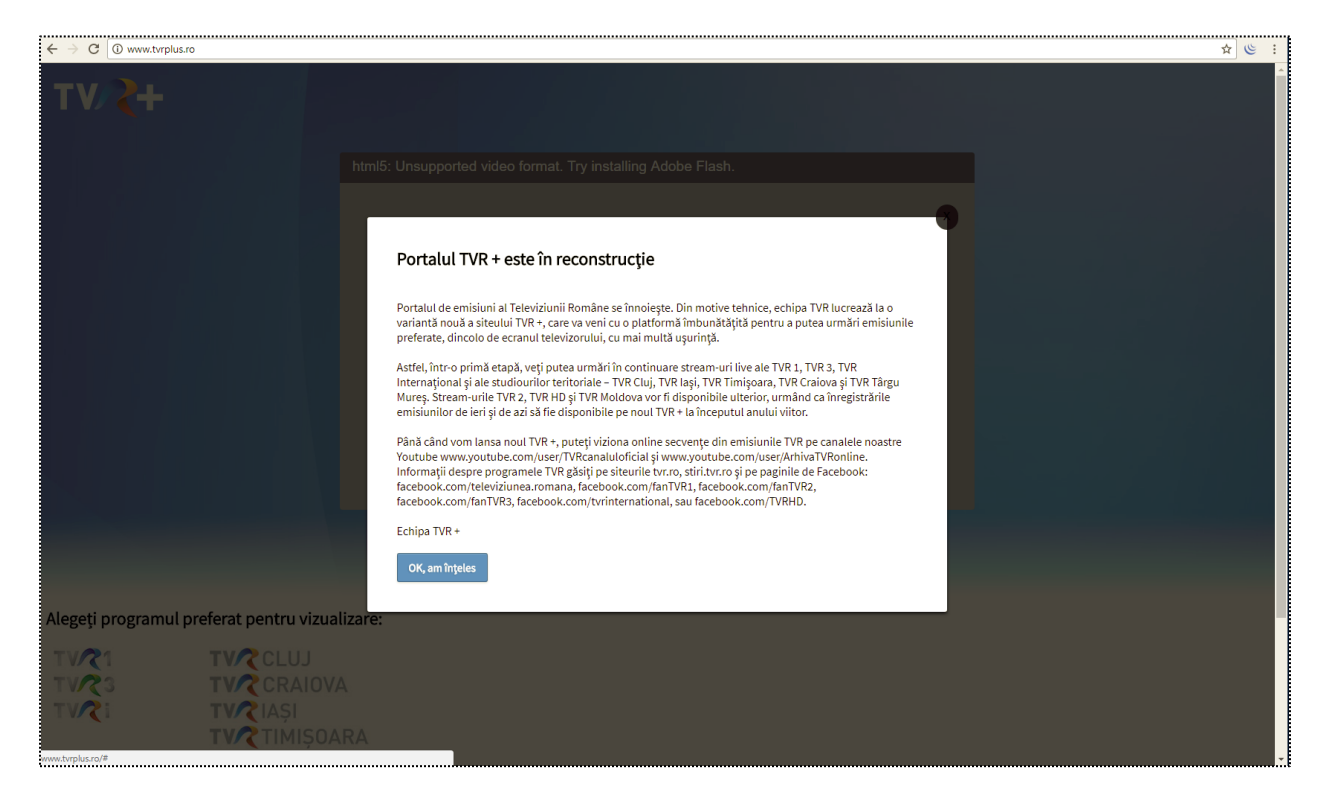

Se da click pe butonul **Ok, am inteles** si se acceseaza continutul.

Browsere ce necesita operatiuni in plus pentru accesarea continutului:

## 1. Google Chrome:

Dupa ce se apasa butonul **Ok, am inteles**, browserul Google Chrome afiseaza pagina urmatoare:

| ← → C 🛈 www.tvrplus.ro                                       |                                                              | ☆ ७ | ÷ |  |  |  |  |  |
|--------------------------------------------------------------|--------------------------------------------------------------|-----|---|--|--|--|--|--|
|                                                              | html5: Unsupported video format. Try installing Adobe Flash. | 2   | - |  |  |  |  |  |
|                                                              | Program: TVR 1                                               |     |   |  |  |  |  |  |
|                                                              | Acum: Telejumal<br>Urmează: Vorbește corecti                 |     |   |  |  |  |  |  |
|                                                              |                                                              |     |   |  |  |  |  |  |
| Alegeti programul preferat pentru vizualizare:               |                                                              |     |   |  |  |  |  |  |
| TVR1 TVRCLUJ<br>TVR3 TVRCRAIOVA<br>TVR1 TVRIAȘI<br>TVR1MIȘOA | RA                                                           |     | * |  |  |  |  |  |

Se da click pe butonul <sup>(i)</sup> aflat in dreptul link ului, in bara de adrese de sus:

| $\leftrightarrow$ $\Rightarrow$ C             | www.tvrplus.ro                                                                                                    |                                                                    |                                                              | ☆ 🥲 : |  |  |  |  |
|-----------------------------------------------|----------------------------------------------------------------------------------------------------|--------------------------------------------------------------------|--------------------------------------------------------------|-------|--|--|--|--|
| TV/                                           | Your connection to this site is no<br>You should not enter any sensitive is<br>site (for example, passwords or cree<br>could be stolen by attackers. Learn | t secure ×<br>nformation on this<br>dit cards), because it<br>more |                                                              |       |  |  |  |  |
|                                               | <ul> <li>Cookies</li> <li>2 in use</li> <li>Location</li> </ul>                                                                                            | Ask (default) 🕶                                                    | html5: Unsupported video format. Try installing Adobe Flash. |       |  |  |  |  |
|                                               | Camera                                                                                                    | Ask (default) 🕶                                                    |                                                              |       |  |  |  |  |
|                                               | Ø Microphone                                                                                                    | Ask (default) 🔻                                                    |                                                              |       |  |  |  |  |
|                                               | Notifications                                                                                                    | Ask (default) 🕶                                                    |                                                              |       |  |  |  |  |
|                                               | <> JavaScript                                                                                                    | Allow (default) -                                                  |                                                              |       |  |  |  |  |
|                                               | images                                                                                                    | Use global de Always allow                                         | efault (Ask) on this site                                    |       |  |  |  |  |
|                                               | Popups                                                                                                    | Always block                                                       | con this site                                                |       |  |  |  |  |
|                                               | Background Sync                                                                                                    | Allow (default) -                                                  |                                                              |       |  |  |  |  |
|                                               | MIDI devices full control                                                                                                    | Ask (default) •                                                    |                                                              |       |  |  |  |  |
|                                               | Site settings                                                                                                    |                                                                    |                                                              |       |  |  |  |  |
|                                               |                                                                                                    |                                                                    | Program: TVR 1                                               |       |  |  |  |  |
| Acum: Telejurnal<br>Urmează: Vorbește corect! |                                                                                                    |                                                                    |                                                              |       |  |  |  |  |
| Alegeți p                                     | programul preferat p                                                                                                    | entru vizual                                                       | izare:                                                       |       |  |  |  |  |
|                                               |                                                                                                    | CLUJ<br>CRAIOVA                                                    | 4                                                            |       |  |  |  |  |
| 1.1.61                                        |                                                                                                    | TIMIŞOAI<br>TG_MURI                                                | RA                                                           |       |  |  |  |  |

Din lista desfasurata, se da click pe **Flash** si se bifeaza optiunea **Always allow on this site**.

## Apare pagina urmatoare:

| ← → C 🛈 www.tvrplus.ro                                           |                                                              | ☆ 些 : |
|------------------------------------------------------------------|--------------------------------------------------------------|-------|
| To apply your updated settings to this site, reload this page Re | Coad I                                                       | ×     |
| Τ₩ <b>ζ</b> +                                                    | html5: Unsupported video format. Try installing Adobe Flash. |       |
|                                                                  | Drogram: TVD 1                                               |       |
|                                                                  | Acum: Telgiumal<br>Urmează: Vorbește corecti                 |       |
| Alegeți programul preferat pentru vizu                           | alizare:                                                     |       |
| TVC1 TVCCLUJ<br>TVC3 TVCCRAIO<br>TVCi TVCIAȘI                    | /A                                                           |       |

Se da click pe butonul **Reload** din partea de sus a paginii.

## 2. Mozilla Firefox:

Dupa ce se apasa butonul **Ok, am inteles**, browserul Google Chrome afiseaza pagina urmatoare:

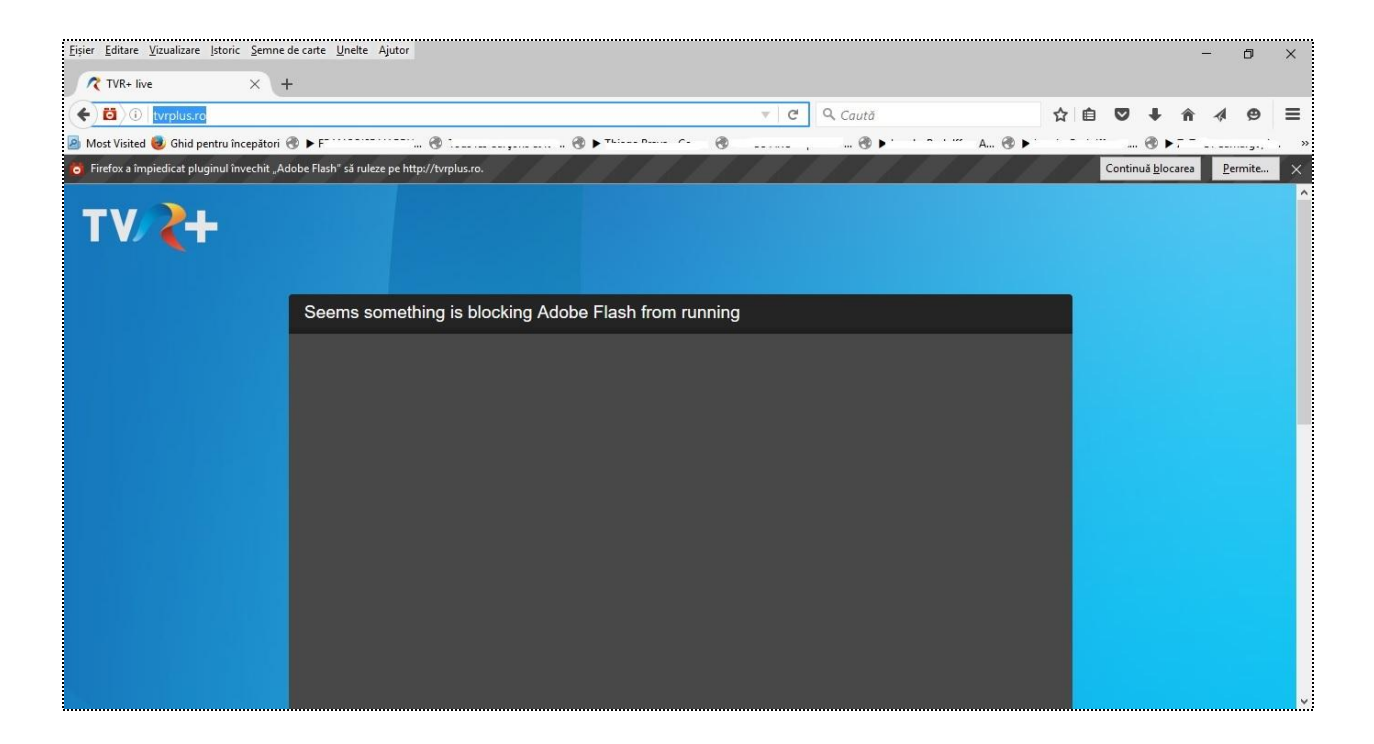

Se apasa pe butonul Allow (Permite).